# **GUSTO DE CRECER**

| el gusto<br>de crecer                    | SIEMPRE CERCA              | PROYECTO EDUCATIVO                                              | BLOG CONTACTO                                     | ACCEDER                                     | ES   CA                                                                                               | aramark                                   |
|------------------------------------------|----------------------------|-----------------------------------------------------------------|---------------------------------------------------|---------------------------------------------|----------------------------------------------------------------------------------------------------|-------------------------------------------|
| www.elgustodeo                           | crecer.es                  | Acco<br>Email :<br>example@example.co                           | eder<br>om                                        |                                             |                                                                                                    | Consulta aqui el<br>MENÚ<br>de to colegio |
| Registro con<br>existente o              | n cuenta<br>nuevo registro | Contraseña :<br>*********<br>> ¿Olvidaste tu contra<br>Inicia : | aseña?<br>sesión                                  | desde tu movil.                             | orgie play                                                                                            | re la la la la la la la la la la la la la |
| Consulta<br>AQUÍ<br>el MENÚ<br>de tu col | egio                       | ¿No tienes cuenta? Regis<br>podrás acceder a tu área<br>Regis   | strate de forma rápida y<br>a personal.<br>strate | let Red<br>Las<br>nutr<br>tam<br>más<br>con | c <b>etas saludables</b><br>recetas más<br>ritivas y sabrosas<br>ibién pueden ser la<br>s saludables. | s                                         |
|                                          |                            |                                                                 |                                                   |                                             |                                                                                                    |                                           |

## NUEVO REGISTRO DE DATOS DEL TITULAR

| Datos Personale  | S   |   | Provincia      | del colegio:                 |                                              |                             |          |
|------------------|-----|---|----------------|------------------------------|----------------------------------------------|-----------------------------|----------|
| Nombre           |     | - | Seleccio       | onar prov <mark>in</mark> ci | a                                            | •                           | ←        |
|                  |     |   | Poblaciór      | n del colegio:               |                                              |                             |          |
| Apellidos:       |     | ← | Seleccio       | onar població                | on                                           | Υ.                          | ←        |
|                  |     |   | Colegio:       |                              |                                              |                             |          |
| Email:           |     | ← | Selecció       | onar colegio                 | •                                            | v                           | <b>←</b> |
| Repetir Email:   |     |   | Acepto         | o las <mark>Condicion</mark> | es Legales y la Política                     | a de privacidad.            |          |
|                  |     |   | Quiero         | recibir noticia              | s y promociones.                             |                             |          |
| Contraseña:      |     | ← | Envia          |                              |                                              |                             |          |
| Repetir Contrase | ña: | - | Ne occupate    | as al coloria da tu          | bilo o bilo oo ol lictodo dorol              | logabla? Haz elic anui eare |          |
|                  |     |   | registrarte en | nuestra otra plata           | forma. Es pos <mark>i</mark> ble que el cole | gio que estás buscando sea  |          |
| ta aquí el       |     |   | gestionado po  | or Comertel.                 |                                              |                             |          |

## **DATOS RELLENOS**

| el gusto<br>de crecer | SIEMPRE CERCA                | PROYECTO EDUCATIVO BLOG CONTACTO ACCEDER                                                                                           | Una vez rellenado estos<br>datos, darle al botón enviar.                             |  |  |
|-----------------------|------------------------------|----------------------------------------------------------------------------------------------------|--------------------------------------------------------------------------------------|--|--|
|                       | Registro<br>Datos Personales | Provincia del colegio:<br>MADRID                                                                                                   | Luego deberá darle accede<br>con su correo y contraseña<br>para poder dar de alta el |  |  |
|                       | CARLOS                       | Población del colegio:                                                                                                    | servicio de comedor(hijo)                                                            |  |  |
|                       | GONZALEZ GARCIA              | Fuenlabrada                                                                                                    | •                                                                                    |  |  |
|                       | carlos1@gmail.com            | Colegio:<br>FREGACEDOS                                                                                                    | •                                                                                    |  |  |
|                       | carlos1@gmail.com            | <ul> <li>Acepto las Condiciones Legales y la Política</li> <li>Quiero recibir noticias y promociones.</li> </ul>                   | de privacidad.                                                                       |  |  |
|                       |                              | Enviar                                                                                                    |                                                                                      |  |  |
|                       |                              | ¿No encuentras el colegio de tu hijo o hija en el listado despl<br>registrarte en nuestra otra plataforma. Es posible que el coleg | egable? Haz clic <mark>aqui</mark> para<br>gio que estás buscando sea                |  |  |
|                       |                              | gestionado por ComerteL                                                                                                    |                                                                                      |  |  |

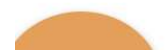

aramark z el gusto de crecer © 2022 | Política de privacidad | Aviso Legal | Administración

| Solicitud Plaza Comedor |  |
|-------------------------|--|
|-------------------------|--|

| el gusto<br>de crecer                                 | SIEMPRE      | CERCA PRO  | YECTO EDUCATIVO    | BLOG      | CONTACTO                | ÁREA PERSONAL           | ES CA      | aramark |
|-------------------------------------------------------|--------------|------------|--------------------|-----------|-------------------------|-------------------------|------------|---------|
| Área Pers                                             | onal         |            |                    |           |                         |                         |            |         |
|                                                       | Menús        | Documentos | <b>Comunicados</b> | Servicios | <b>*</b><br>Asistencias | Solicitud Plaza Comedor | Mis datos. | C Salir |
|                                                       |              |            |                    |           |                         |                         |            |         |
|                                                       |              |            |                    |           |                         |                         |            |         |
|                                                       |              |            |                    |           |                         |                         |            |         |
| Menús                                                 |              |            |                    |           |                         |                         |            |         |
| Abril 2022                                            |              |            |                    |           |                         |                         |            |         |
| https://www.elgustodecrecer.es/AreaPersonal/Solicitud | PlazaComedor |            |                    |           | -                       |                         |            |         |

## **RELLENAR LOS DATOS**

| Solicituo<br>Paso 1: D | d Plaza Comedor<br>Datos padre/madre/tutor               | Si el alumno/a ya existe de cursos pasados,<br>ponemos el DNI y esperamos a que nos traiga<br>los datos ya registrados. En el caso que no<br>exista, nos dejará rellenar todos los campos      |
|------------------------|----------------------------------------------------------|----------------------------------------------------------------------------------------------------|
| Colegio:               |                                                          | Calle:                                                                                                    |
| Documento:             | DNI                                                      | Población:                                                                                                    |
| Nombre:                | Raquel                                                   | Código Postal:                                                                                                    |
| Apellido 1:            | Diaz                                                     | Provincia: ALAVA T                                                                                                    |
| Apellido 2:            |                                                          | Factura por email:                                                                                                    |
| Email:                 |                                                          | IBAN:                                                                                                    |
| Teléfono:              |                                                          | ORDEN SEPA: AUTORIZO A ARAMARK QUE LOS RECIBOS SEAN CARGADOS EN LA                                                                                                    |
| Móvil:                 |                                                          | Acepto la Política de privacidad                                                                                                    |
| Si camb<br>modifica    | io algún dato del curso pasado lo<br>ar en esta pantalla | Dipodrá Si desea hacer un cambio de cuenta bancaria, por favor contacte con el departamento de gestión de cobros 683 666 168.<br>Esta solicitud está sujeta a aprobación por parte del centro. |
|                        |                                                          | Continuar                                                                                                    |

# Añadir Servicio

| el gusto<br>de crecer | SIEMPRE                                                                     | SIEMPRE CERCA PROYECTO EDUCATIVO BLOG CONTACTO ÁREA PERSONAL |                           |                                  |                               |   |  |  |
|-----------------------|-----------------------------------------------------------------------------|--------------------------------------------------------------|---------------------------|----------------------------------|-------------------------------|---|--|--|
|                       | Área Personal                                                               |                                                              |                           |                                  |                               |   |  |  |
|                       | <b>H</b><br>Menús                                                           | Documentos Comunicad                                         | dos Servicios Asistencias | <b>Y</b><br>Solicitud Plaza Come | edor Mis datos Salir          |   |  |  |
|                       | Solicitud Plaza Come                                                        | dor                                                          |                           |                                  | Solicitud: 42488 -IE. LONDRES | 4 |  |  |
|                       | Paso 2: Servicios de lo                                                     | os alumnos                                                   |                           |                                  |                               |   |  |  |
|                       | Al formalizar la solicitud, acepta que la fo<br>de pago es PAGO RECURRENTE. | rma<br>Realizar Solicitud                                    | d Modificar datos pa      | dre/madre/tutor                  | Finalizar solicitud           |   |  |  |
|                       | SERVICIOS SOLICITUD                                                         |                                                              | -                         |                                  |                               |   |  |  |
|                       | Alumno C                                                                    | iclo Servicio                                                | Inicio Fin                | Hasta fin de curso Estado        |                               |   |  |  |
|                       | 4                                                                           |                                                              |                           |                                  |                               |   |  |  |

aramarky el gusto de crecer © 2023 | Política de privacidad | Aviso Legal | Administración

### Creación de Alumno

#### Nuevos servicios

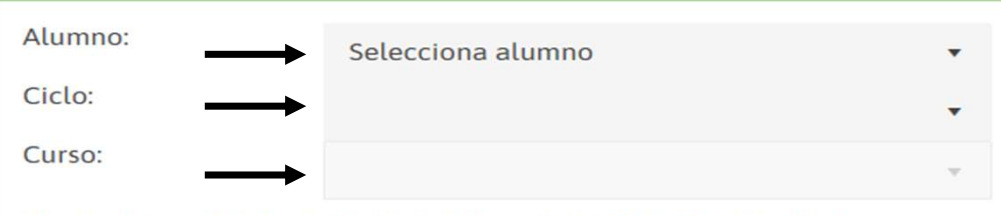

EN EL CASO DE QUE EL MENOR TENGA ALGÚN TIPO DE ALERGIA, INTOLERANCIA O SIMILAR DEBERÁ FACILITARSE LA DOCUMENTACIÓN ACREDITATIVA AL CENTRO ESCOLAR Si el titular registrado ya existe en nuestro sistema, le saldrán los hijos ya creados de años anteriores, si es diferente, tendrá que darlos de alta nuevamente.

| + REALIZAR SOLICITUD |        |     |                    |               |       |        |           |        |         |   |
|----------------------|--------|-----|--------------------|---------------|-------|--------|-----------|--------|---------|---|
| Servicio             | Inicio | Fin | Hasta fin de curso | Estado        | Lunes | Martes | Miercoles | Jueves | Viernes |   |
|                      |        |     |                    |               |       |        |           |        |         | * |
|                      |        |     |                    |               |       |        |           |        |         | - |
| 4                    |        |     |                    |               |       |        |           |        | •       | 9 |
|                      |        |     | Gu                 | lardar alumno |       |        |           |        |         |   |

### Cumplimentación de datos

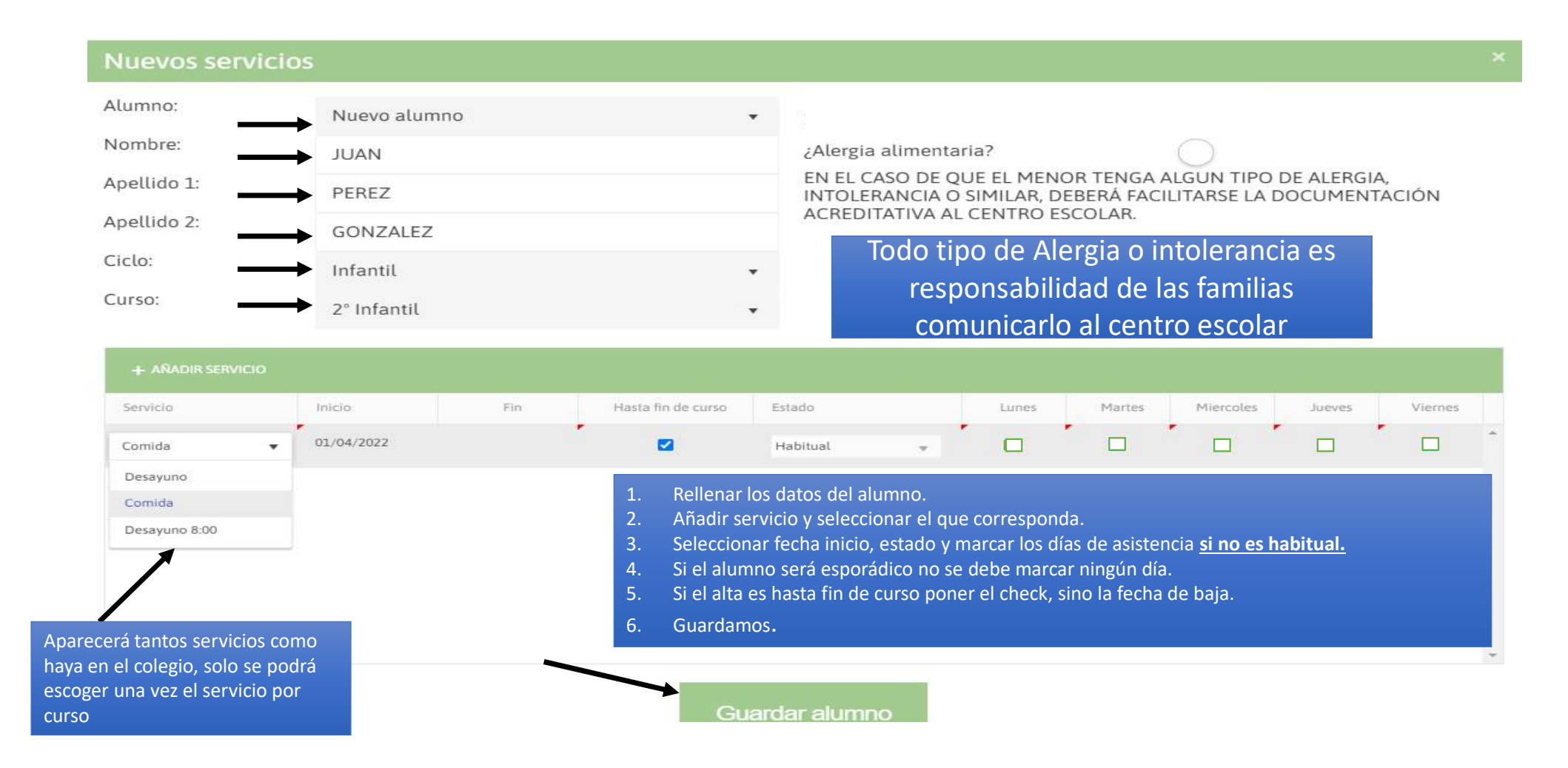

## **Finalizar Solicitud**

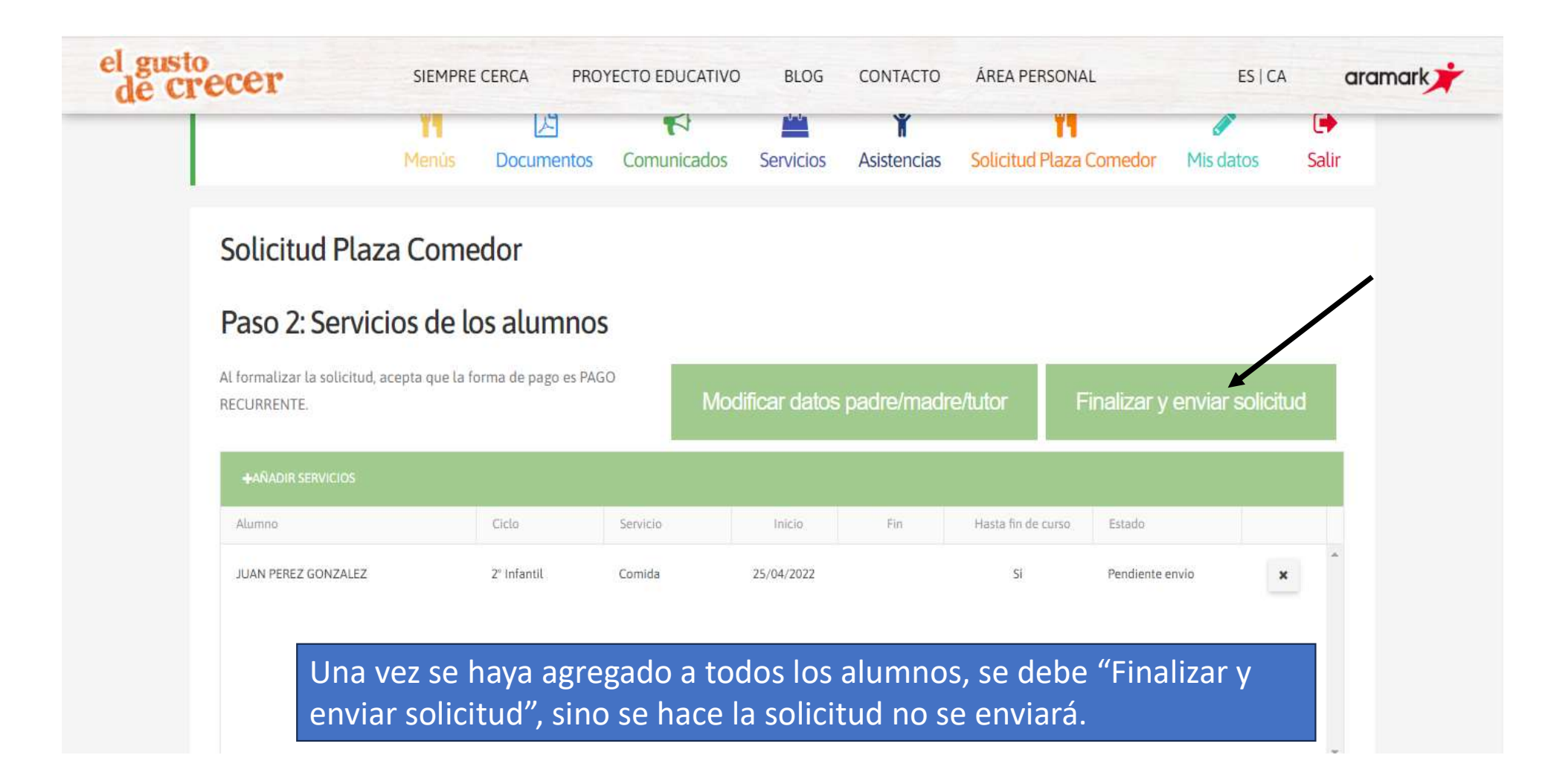

## **Email Confirmación**

Solicitud de comedor número 1949 aprobada

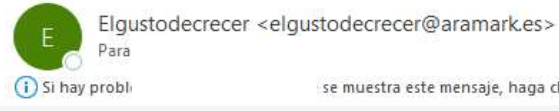

se muestra este mensaje, haga clic aquí para verlo en un explorador web.

Recibirá un email con su solicitud aprobada o denegada con un motivo

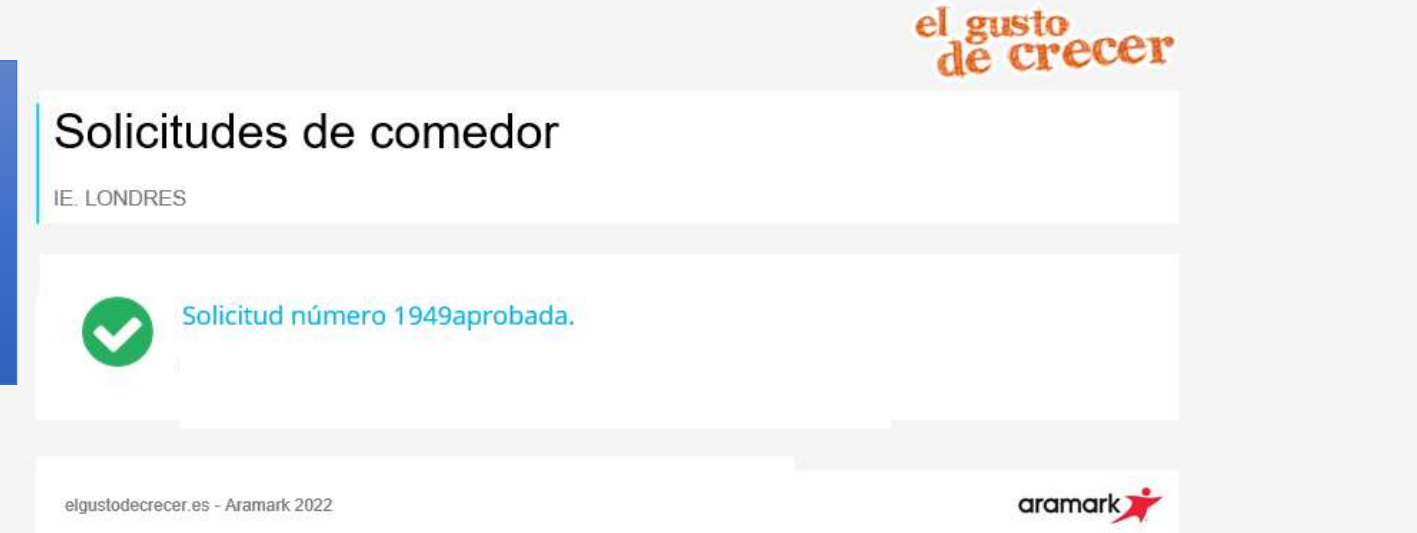